# **Create Video Engine Snapshot**

This article will show how to create a snapshot of the Video Engine for us to analyze.

## 1. Download and Install

Please download this Tool called "Snapshot.exe": https://download.joy-event-media.de/d/AKLN8KTV

Please start the executable once to make sure, it starts without issues, before we continue to step 2.

If during startup the Tool asks for a NET installation, please install NET manually from this link. On the webpage, please select "Windows > Installers > x64".

https://dotnet.microsoft.com/en-us/download/dotnet/5.0

#### 2. Reproduction

Not please start PLAYDECK and reproduce the issue. DO NOT CLOSE PLAYDECK.

Now start the Tool "Snapshot.exe". On the left side, right-click the first item you see, which IS NOT "MFFactory" and select "Save Snaphot". As file format please use the pre-selected JSON format.

|                      |                                      | Medialooks Statistics |
|----------------------|--------------------------------------|-----------------------|
| MedialooksStatistics |                                      |                       |
| Available apps       |                                      | <u>т</u>              |
| >                    | NFFactory [MServer.exe PID:0000384C  | Ŧ                     |
| >                    | MFFactory [MServer.exe PID:00006CE4  |                       |
| >                    | MFFactory [MServer.exe PID:00006ED(  |                       |
| >                    | MFFactory MServer exe PID:00007108   |                       |
| >                    | MFFactory [MServer.exe PID:00007160  |                       |
| >                    | MFFactory [PlaydeckEngine.exe PID:00 |                       |
| >                    | MFFactory [PlaydeckEngine.exe PID:00 |                       |
| >                    | MFFartory [PlaydeckEnginexexe PID:00 |                       |
| >                    | MFactory [PlaydeckEngine.exe PID:00  |                       |
| >                    | MPreview [PlaydeckEnging ava PID:00( |                       |
| >                    | MPreview [Playde                     |                       |
| >                    | MRenderer [DeckLink Duo 2 (2)]       |                       |
| >                    | MRenderer [DeckLink Duo 2]           |                       |
| >                    | MWriter [C:\Users\Public\Documents   |                       |
| >                    |                                      |                       |
| >                    |                                      |                       |
| >                    |                                      |                       |
| >                    |                                      |                       |
| >                    |                                      |                       |

Now repeat this for every Item that is following. You will now have created a Snapshot of every Item, that is not MFFactory. So in the above Sample, we have 10 files in total.

# 3. ZIP'ing and Sending the Snapshots

Create a new ZIP File and add all Snapshots (\*.json).

Upload the ZIP to our Download Server: https://download.joy-event-media.de/

After uploading click the COPY Button and send the Download Link to support@playdeck.tv.

## 4. Clean Up

You can now safely delete the Snapshots.